# 海南招聘会网-参会企业招聘会申报指南 1.0

# 一、申请参加招聘会(企业参会)流程

海南招聘会网(hainanzph.jobsys.cn)→右上方的【登录】→用人单位→登录→点击【招聘会 管理】→点击专场招聘会【查看详情】→微信绑定→申请参会→发布职位→上传回执→待海 南招聘会网**审核→**一个工作日**通过审核→成功报名专场招聘会→**专场招聘会专题页展示企 业招聘信息,参与专场网络招聘会→现场招聘会参与详情等待工作人员通知。

# 二、申请参加招聘会详细步骤

### 第一步:

打开海南招聘会网(hainanzph.jobsys.cn),点击上方的【登录】

|                                                     |                                                         |          | 여명 등 책        |     |     |          |    |    |    |    |
|-----------------------------------------------------|---------------------------------------------------------|----------|---------------|-----|-----|----------|----|----|----|----|
| 首页                                                  | 热门招聘                                                    | 招聘会      | 人才动态          | 政策与 | 服务  |          |    | 城市 | 智库 |    |
| 热点资讯                                                |                                                         |          |               | œ١; |     |          |    |    |    |    |
|                                                     |                                                         | 2018年海南省 | 再扬风帆 筑梦海南"第二场 | 活   | 5 < | 2018年09月 |    |    | >  |    |
| 五扬风水、花花马奇 ···································       |                                                         |          |               | B   | _   | Ξ        | Ξ  | 四  | 五  | 六  |
| 2019年海南省第二日                                         | 商校士部 小 直校 比小 生 手塚                                       | 切曲今      |               |     |     |          |    |    |    | 1  |
| 20104/001910/90-9/                                  | 尚认不私业同认半业工艺划                                            | 10 45 23 |               | 2   | 3   | 4        | 5  | 6  | 7  | 8  |
| 101                                                 | : 加用意大力表現在於何<br>素众合人力資源开发有限公司<br>2017 (加工) 上於8-20 10-00 | 1        |               | 9   | 10  | 11       | 12 | 13 | 14 | 15 |
| (土の)<br>東の方: 2<br>2010年0月                           |                                                         |          |               | 16  | 17  | 18       | 19 | 20 | 21 | 22 |
| (土石)<br>)<br>  東介方: 道<br>  2018年9月<br>  創創省人力授新开发員一 | 数以其联系大切(用口市美兰区和用图3号)                                    |          |               |     |     |          |    | 27 | 20 | 20 |
| (土力)<br>漢(7)方:道<br>2018年9月<br>潮府省人力戦略再攻日一           | 就出现新苏大灯(油口市关兰区和月期3号)                                    |          |               | 23  | 24  | 25       | 26 | 21 | 28 | 29 |

第二步:

弹出用户登录框,点击【用人单位】→登录

|                           |                                          | 「海南招聘                                 |          |    |     |    |     |       |      |      |
|---------------------------|------------------------------------------|---------------------------------------|----------|----|-----|----|-----|-------|------|------|
|                           |                                          | 用户登录                                  | ×        |    |     |    |     |       |      |      |
| 首页                        |                                          | 求职登录 <b>用人单位</b>                      | 管理员      |    |     |    |     |       |      |      |
| 热点资讯                      |                                          |                                       | HEREY TO | Q; |     |    |     |       |      |      |
|                           |                                          | 请输入账号                                 |          |    | 动日历 | 5  | < 2 | 018 年 | 09 月 | I >- |
| <b>南扬风</b>                | 化 新枝油                                    | (油油) 亦花                               |          | Β  | _   | Ξ  | Ξ   | 四     | 五    | 六    |
| 2019年版商业第二份1              | 支持主部山直校比山仕主                              | HERE CALL                             |          |    |     |    |     |       |      | 1    |
| 2010年/世由日第二/4月            | 专代木机业同伙学业主义                              | 验证码                                   |          | 2  | 3   | 4  | 5   | 6     | 7    | 8    |
| (主のわ:<br>東京方: 加田          | 道南省人力安慰开发局<br>(众合人力资源开发有限公司              | · · · · · · · · · · · · · · · · · · · | 四 立即注册   | 9  | 10  | 11 | 12  | 13    | 14   | 15   |
| 2018年9月26<br>湖路省人力授复开发写一楼 | 日(第二)上午8150-12100<br>公は服务大灯(用口市美兰区和於語3号) | III 一周内日动登录                           |          | 16 | 17  | 18 | 19  | 20    | 21   | 22   |
|                           |                                          |                                       |          |    |     |    |     |       |      |      |
|                           |                                          | 22.2                                  |          | 23 | 24  | 25 | 26  | 27    | 28   | 29   |

# **用人单位管理中心登录页面→**登录

| 欢迎使用海南招聘会O2                  | O在线招聘平台                                                                                                    |
|------------------------------|----------------------------------------------------------------------------------------------------|
|                              | 登录用人单位管理中心                                                                                                    |
| ▲ 1、登录/注册                    | 日月日日日日 100日日日日 100日日日日 100日日日日 100日日日日 10日日日 10日日 10日1 10日1 10日1 10日1 10日1 10日1 10日1 10日1 10日1 10日1 10日1 10日1 10日1 10日1 10日1 10日1 10日1 10日1 10日1 10日1 10日1 10日1 10日1 10日1 10日1 10日1 10日1 10日1 10日1 10日1 10日1 10日1 1011 10111 10111011 |
| ☑ 2、完善单位资料信息                 | <ul> <li>密码</li> <li>验证码,不区分大小键</li> </ul>                                                                                                    |
| 3、在线招聘<br>招聘会<br>宣讲会<br>数据分析 | 登录<br>立即注册 忘记密码了?                                                                                                    |
|                              | 返回首页   用户登录   管理员登录                                                                                                    |

### 第三步:

点击左侧【招聘会管理】→页面上方【所有招聘会】→【查看详情】

|                                                                                |        | •  | ■ 首页        | 招聘会管理 ♀                                                                                                    |                                                                                           |                                                                             | ▶ 关闭操作 ♥ 退出                 |
|--------------------------------------------------------------------------------|--------|----|-------------|----------------------------------------------------------------------------------------------------|-------------------------------------------------------------------------------------------|-----------------------------------------------------------------------------|-----------------------------|
| -                                                                              |        | [  | 所有招聘会       | 正在进行 已服名 已过期                                                                                                    | 终会信息                                                                                      | 快速查询                                                                        | Q. 搜索条件 22 刷新<br>提作         |
| <ul> <li>★ 主界面</li> <li>↓ 公司信息</li> <li>☆ 在线职位招聘管理</li> <li>◆ 招聘会管理</li> </ul> | <<br>< |    | 末由请         | 2018年海南省"再汤风帆 筑梦海南"第二场离校未就业<br>高校毕业生专场招聘会<br>直海南招聘会<br>9 海路省人力変源开发局一樣公共最隽大厅(海口市美兰区和邦路<br>3号)<br>○ 2018-09-26 08:30:00 | 載止赴时间:2018-09-24 16 00 00<br>报名时间:<br>确认时间:<br>展位号: <b>未分配</b>                            | <ul> <li>申请参加</li> <li>发布职位</li> <li>上传回执资料</li> <li>平台审核</li> </ul>        | 查 君 举情<br>应 嘲 脑 历<br>其他操作 • |
| ¢\$\$管理员微信绑定<br>▲ 账户管理                                                         | <      |    | 已过期         | 2018年海南省"招才引智" 硕博、留学高层次人才专场<br>招聘会<br>血 海南照鳴会<br>9 海口歸近為広五楼案会厅<br>0 2018-06-27 08:30:00<br>2018年海南省"招才引智" 名企创智人才与场招聘会 | 截止时间:2018-07-05 23.55.00<br>报名时间:<br>确认时间:<br>展位号: <b>未分配</b><br>截止时间:2018-07-06 00.00.00 | <ul> <li>●申请参加</li> <li>● 发布职位</li> <li>● 上传回执资料</li> <li>● 平台审核</li> </ul> | 查若详持<br>应端脑历<br>其他坚作•       |
|                                                                                |        |    | 已过期         | 血海南招聘会                                                                                                    | 报名时间:                                                                                     | <ul><li>● 炭布职位</li></ul>                                                    | <u></u>                     |
|                                                                                |        | 当前 | 前时间:2018年9月 | 13日 10:23:17                                                                                                    |                                                                                           |                                                                             | © 2015-2018 JobSys.cn       |

### 第四步:

用人单位管理员微信绑定,手机绑定完成之后,关闭此页面。

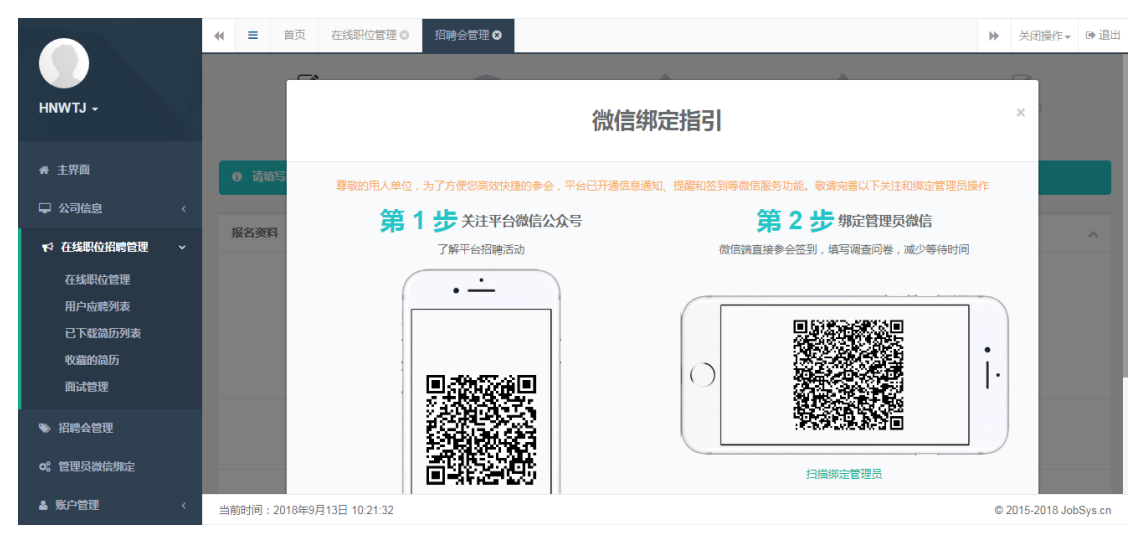

第五步:申请参会

1. 填写完整报名资料→拉到最下面输入【验证码】→提交。

2. 如提交未通过,一直在提示"验证失败,请检查项目",请检查,"手机"一栏是否填写好, "单位简介"字数是否超过 200 字。

**3**. 资料全部填写完成,点击提交通过后,这时候页面没有变化,拉到最上面,点击【发布职 位】

|              |                      | 理 ❷               |            |            | ▶ 关闭操作 ♥ 退出           |
|--------------|----------------------|-------------------|------------|------------|-----------------------|
| -            | ●<br>申请参会<br>①       | で<br>安布职位<br>     | 上作回机<br>3  | 平台审核<br>—— | 聚名成功<br>5             |
| ♣ 主界面        | € 请填写报名资料后,打印        | 申请表并盖章,上传或发传直到平台。 |            |            |                       |
| ♀ 公司信息 〈     | 报名资料                 |                   |            |            | ~                     |
| ♥ 在线职位招聘管理 < | 审核状态                 | 未申请               |            |            |                       |
| ≫ 招聘会管理      | 参会单位名称               | 海南                |            |            |                       |
| o\$ 管理员微信绑定  | 需求展位数                | 1                 | 参会人数       | 2          |                       |
| ▲ 账户管理 〈     |                      |                   |            |            |                       |
|              | 参会费用                 | 0                 |            |            |                       |
|              |                      |                   |            |            |                       |
|              | 当前时间:2018年9月13日 10:2 | 9:35              | <b>止</b> 吉 |            | © 2015-2018 JobSys.cn |

第六步:发布职位

- 1. 点击【发布新职位】→填写完整职位信息→一次招聘会可以发布 30 个职位信息。
- 2. 发布完所有职位后,拉倒最上方,点击【上传回执】,进入下一步。

|               | ←      ←                                                                                                    |                       |             |        |           | Þ | 关闭操作▼                                        | ● 退出   |
|---------------|----------------------------------------------------------------------------------------------------|-----------------------|-------------|--------|-----------|---|----------------------------------------------|--------|
|               | <b>ぼう</b><br>印语参会<br>──────                                                                                        | <b>注</b><br>发布职位<br>② | 上传回执<br>33  |        | 平台审核<br>④ |   | 授名成功<br>———————————————————————————————————— |        |
| ♣ 主界面         | ⑦ 招聘会名称:2018年海南省"再扬风帆                                                                                              | 筑梦海南" 第二场离校未就         | 业高校毕业生专场招聘会 |        |           |   |                                              |        |
| ♀ 公司信息 〈      | <ul> <li>              招聘会时何:2018年09月26日 08:30      </li> <li>             Ŧ 招聘会地点:海南省人力资源开发局-         </li> </ul> | 楼公共服务大厅(海口市)          | 兰区和邦路3号)    |        |           |   |                                              |        |
| ☆ 在线职位招聘管理 〈  |                                                                                                    |                       |             |        |           |   |                                              |        |
| ▶ 招聘会管理       | 运回招聘会列表 <b>刷</b> 新列表                                                                                               | 发布新职位                 | 过往发布职位      | 编辑评价指标 |           |   |                                              |        |
| ¢\$\$ 管理员微信绑定 |                                                                                                    |                       |             |        |           |   |                                              |        |
| ▲ 账户管理 〈      | 暂未发布职位                                                                                                    |                       |             |        |           |   |                                              |        |
|               |                                                                                                    |                       |             |        |           |   |                                              |        |
|               |                                                                                                    |                       |             |        |           |   |                                              |        |
|               |                                                                                                    |                       |             |        |           |   |                                              |        |
|               | 当前时间:2018年9月13日 10:59:29                                                                                           |                       |             |        |           |   | © 2015-2018 Job                              | Sys.cn |

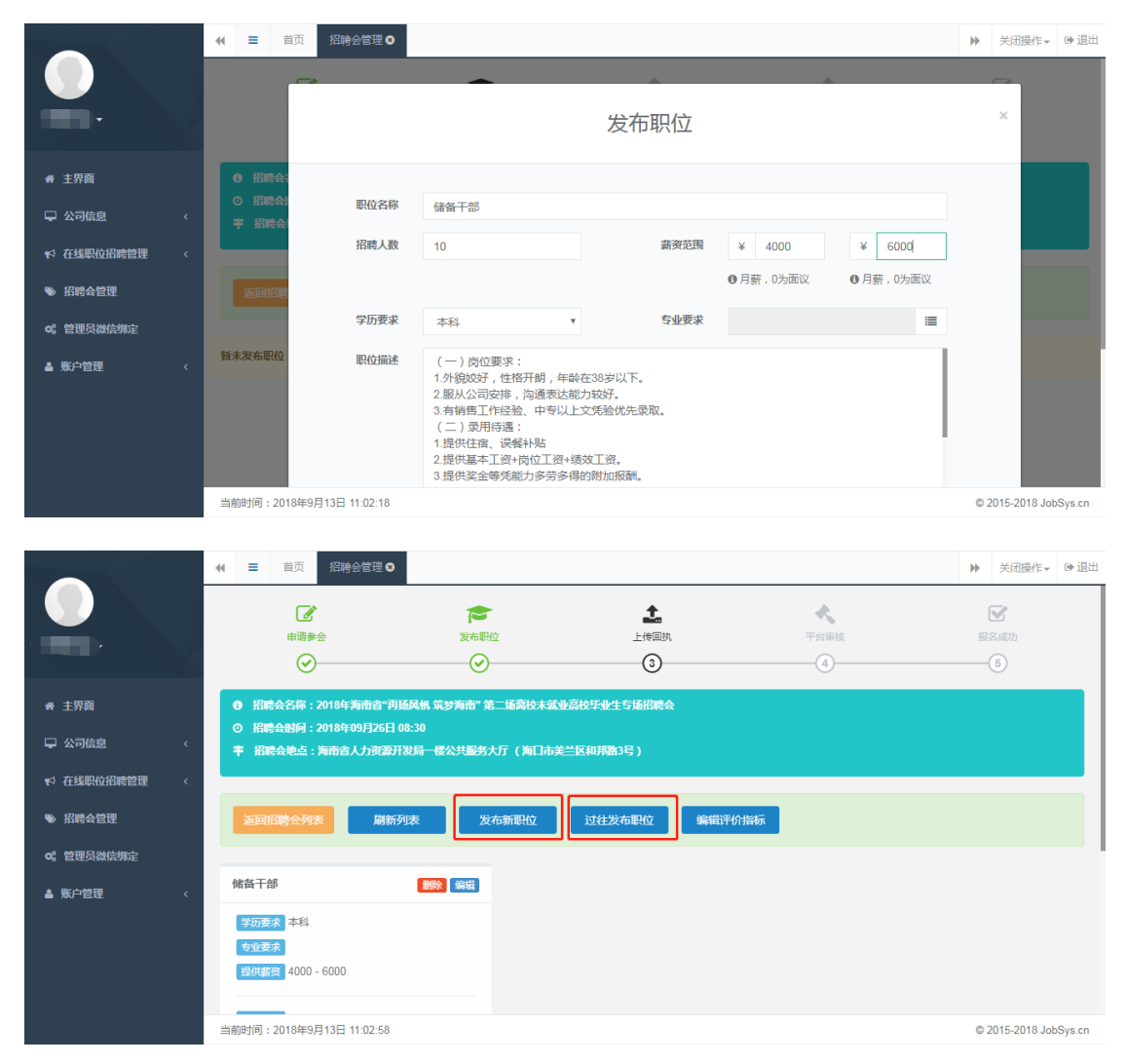

温馨提示:可以从【过往发布职位】里批量导入曾在【在线职位管理】栏目中发布过的职位。

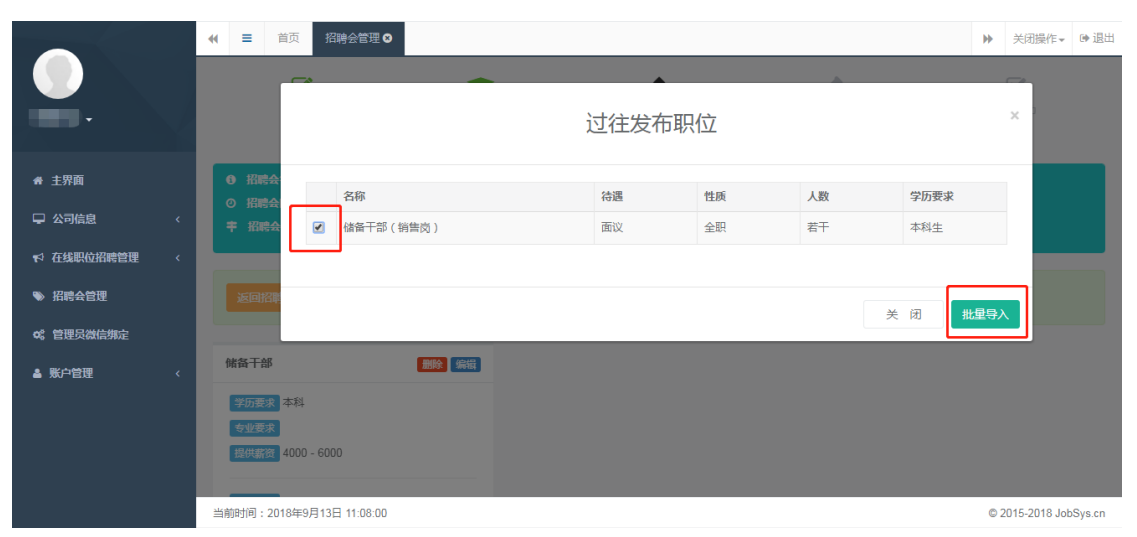

|             |   | (1) Ξ 首页 招聘会管理 ○                                                                                                    | ▶ 关闭操作→ ☞ 退出          |
|-------------|---|----------------------------------------------------------------------------------------------------|-----------------------|
|             |   | ご         ご         上                                                                                                    < | 図<br>报名成功<br>6        |
| ★ 主界面       |   | 0 招聘会名称: 2018年海南省"再插风帆 菜梦海南"第二场南校木菜业高校毕业生与场招聘会                                                                                               |                       |
| 🖵 公司信息      | < | <ul> <li>○ 招聘会動何:2018年09月26日 08:30</li> <li>■ 招聘会地点:海南省人力资源开发局一樣公共服务大厅(海口市美兰区和邦路3号)</li> </ul>                                               |                       |
| ♥ 在线职位招聘管理  | < |                                                                                                    |                       |
| ≫ 招聘会管理     |   | 返回招聘会列表 刷新列表 发布新职位 过往发布职位 编辑评价指标                                                                                                    |                       |
| o\$ 管理员微信绑定 |   |                                                                                                    |                       |
| ▲ 账户管理      | < | 储备干部 <b>影歌 </b> 编辑                                                                                                    |                       |
|             |   | <b>学历要求</b> 本科                                                                                                    |                       |
|             |   | 专业技术<br>提供编页 4000 - 6000                                                                                                    |                       |
|             |   |                                                                                                    |                       |
|             |   | 当前时间:2018年9月13日 11:10:23                                                                                                    | © 2015-2018 JobSys.cn |

## 第七步: 上传参会回执

 1. 拉到页尾,点击【下载申请表】→将此表填写完整后打印出来,并在"单位名称"处盖章后 扫描成图片→点击【选择文件】上传"回执表图片"→输入验证码→提交
 2.出现"回执图片",表示提交成功,点击【平台审核】,等待海南招聘会网管理员审核

|                                      | ★ 目前 招聘会管理 ○                                                | ₩ :   | 关闭操作▼       | ▶ 退出   |
|--------------------------------------|-------------------------------------------------------------|-------|-------------|--------|
|                                      |                                                             |       |             |        |
| ◆ 主界画<br>- テ 公司信息 〈<br>12 在线眼位招騰管理 〈 |                                                             |       |             |        |
| ♥ 招聘会管理 o\$ 管理员微信绑定                  | 选择文件<br>未选择任何文件<br>● 图片格式 : jpg / gif / bmp / png ; 大小 : 11 | М     |             |        |
| ▲ 账户管理 〈                             | 下載申請表<br>公正例表 ↓ 提 交                                         |       |             |        |
|                                      | 当期时间:2018年9月13日 11:31:46                                    | © 20' | 15-2018 Job | Sys.cn |

|                   |        |                                      |                       |                   |                                                                     |                                     |                                                   | ▶ 关闭操作-                    | ● 退出    |
|-------------------|--------|--------------------------------------|-----------------------|-------------------|---------------------------------------------------------------------|-------------------------------------|---------------------------------------------------|----------------------------|---------|
|                   |        | <b>₽</b><br># <b>#</b><br># <b>#</b> | <b>た</b><br>发布駅位<br>〇 | Å.                |                                                                     | <ul> <li>平台审核</li> <li>④</li> </ul> |                                                   | 授名成功<br>                   |         |
| ♣ 主界面             |        | 上传申请表回执                              |                       |                   |                                                                     |                                     | -                                                 |                            | ~       |
| ↓ 公司信息 ★ 在线职位招聘管理 | <<br>< | 第                                    | 1步切响                  |                   | 1                                                                   | 第2步                                 | 上传申请表回封                                           | 执                          |         |
| ♥ 招聘会管理 ♥ 管理员微信绑定 |        | 3T\$                                 | 叩申请表并打印填写             |                   |                                                                     | 海南招聘                                | 得会招聘会参会申请                                         | <sup>编号:</sup>             |         |
| ▲ 账户管理            | <      |                                      |                       | 场 詳<br>举力时<br>举力地 | <ul> <li>※ 2018年海南</li> <li>同 2018-09-2</li> <li>点 海南省人力</li> </ul> | 約省"再扬风帆 \$<br>6 08:30<br>り资源开发局一楼   | 寬梦海南"第二场离校3<br>公共服务大厅 (海口市                        | 未就业高校毕业生专场招聘会<br>美兰区和邦路3号) |         |
|                   |        |                                      |                       | 单位有需              | 名称(盖章)<br>:求展位数<br>参会费用                                             | <b>海南</b><br>1 个<br>先费              | 参会资料           有限公司           参会人数           付款方式 | 2 人<br>免费                  |         |
|                   |        | 当前时间:2018年9月13日 11:30:13             |                       |                   |                                                                     |                                     |                                                   | © 2015-2018 Jo             | bSys.cn |

第八步:参会审核,报名成功

**1**. 审核通过,报名成功,在专场招聘会专题页展示企业招聘信息,直接参与专场招聘网网上招聘,活动当天现场招聘会参与细则请等待专场招聘会工作人员通知。

咨询热线: 海南招聘会网 0898-65231155

2. 审核不通过,请静候专场招聘会工作人员反馈。

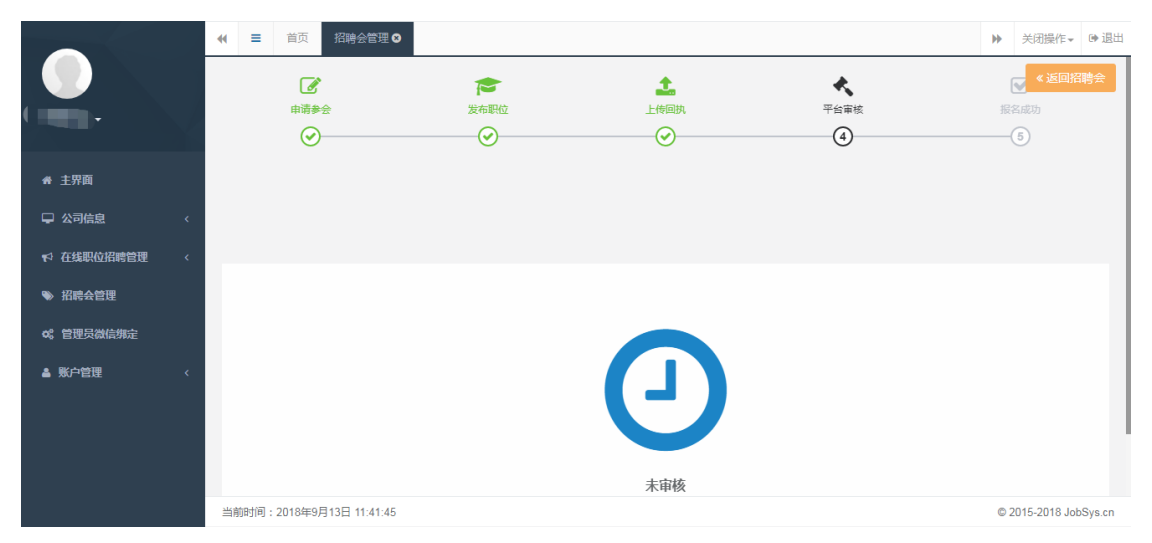